# RP Laptop Assistance (Opportunity Fund) Claim Submission FAST User Guide

Office of Student Support

2024 LAPTOP ASSISTANCE (OF) CLAIM

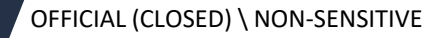

# Summary Page

Click on the number/panel to access each application step

01

How do I submit RP Laptop Assistance (Opportunity Fund) claim via FAST?

02

Sample of receipts for submission

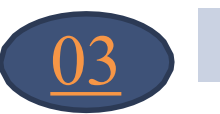

**Frequently Asked Questions** 

How do I submit RP Laptop Assistance (Opportunity Fund) Claim via FAST?

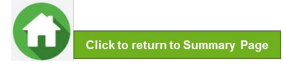

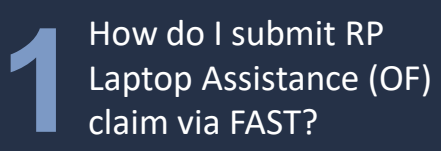

### 01: Logging into the Portal

1

## Access the portal via https://fast.rp.edu.sg

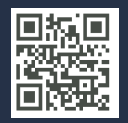

Click on 'Government Bursary & Financial Assistance' icon

#### Financial Assistance and Scholarship

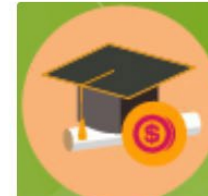

POLYTECHNIC

# Government Bursary & Financial Assistance

For RP students who would like to apply for Government Funded Bursary and other Financial Assistance Schemes

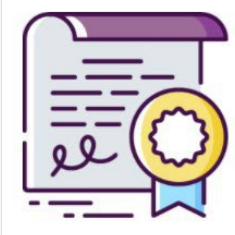

#### Freshman Scholarship

For Applicants who would like to apply for RP Freshman Scholarship

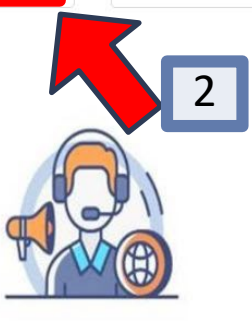

Financial Assistance Eligibility Chatbot

For more information, please refer to RP website : https://www.rp.edu.sg/financial-assistance or chat with our FAS Eligibility Chat bot for RP administered schemes.

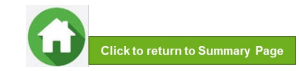

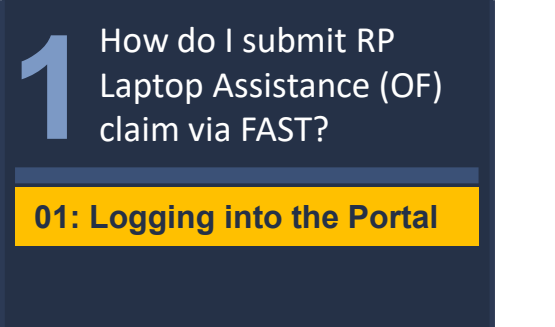

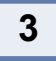

Login using your RP Student ID (enter your myrp account). Click 'Next'.

4

## Enter your password. Click 'Sign In'.

## OFFICIAL (CLOSED) \ NON-SENSITIVE

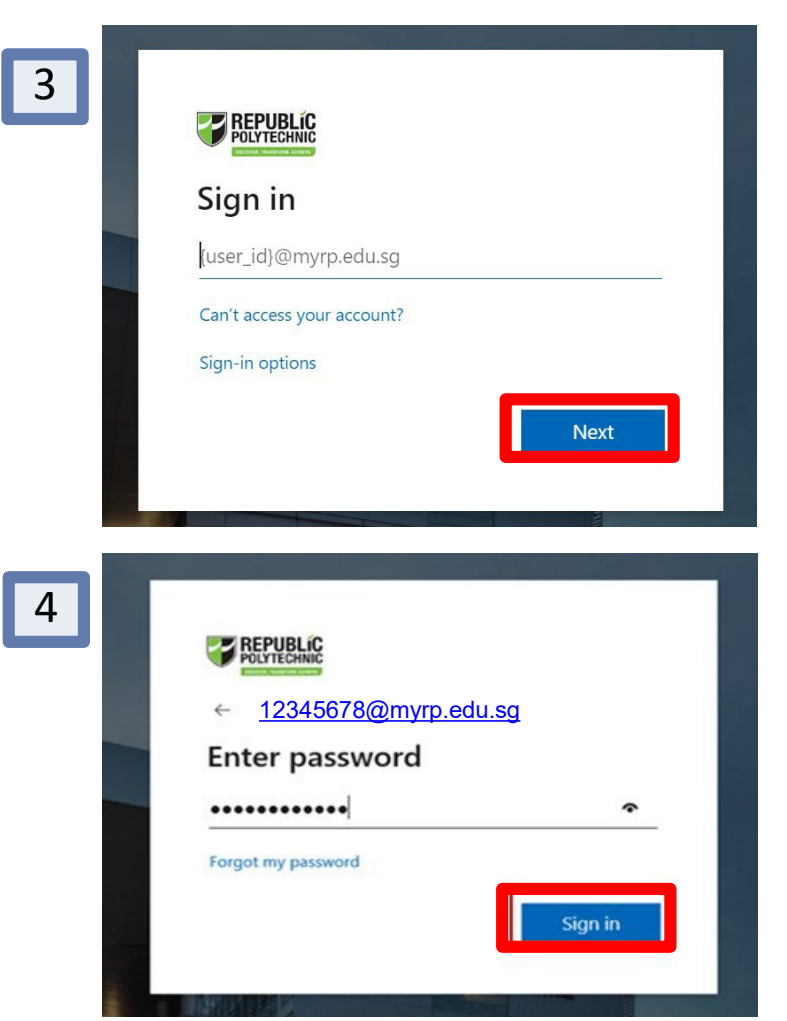

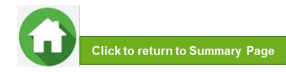

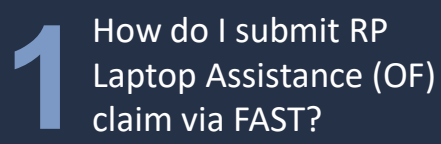

02: Access to Claim Form

1

Ensure the account reflects your Name as per your enrolment.

Click on 'AY2024 OF Laptop Claim' icon. OFFICIAL (CLOSED) \ NON-SENSITIVE

# NOTE:

You can only perform this step only **after you have purchased the laptop and received the outcome of your bursary application**. For laptop purchased online, the laptop must be delivered to you before you can submit your claim.

The receipt must be in your FULL NAME.

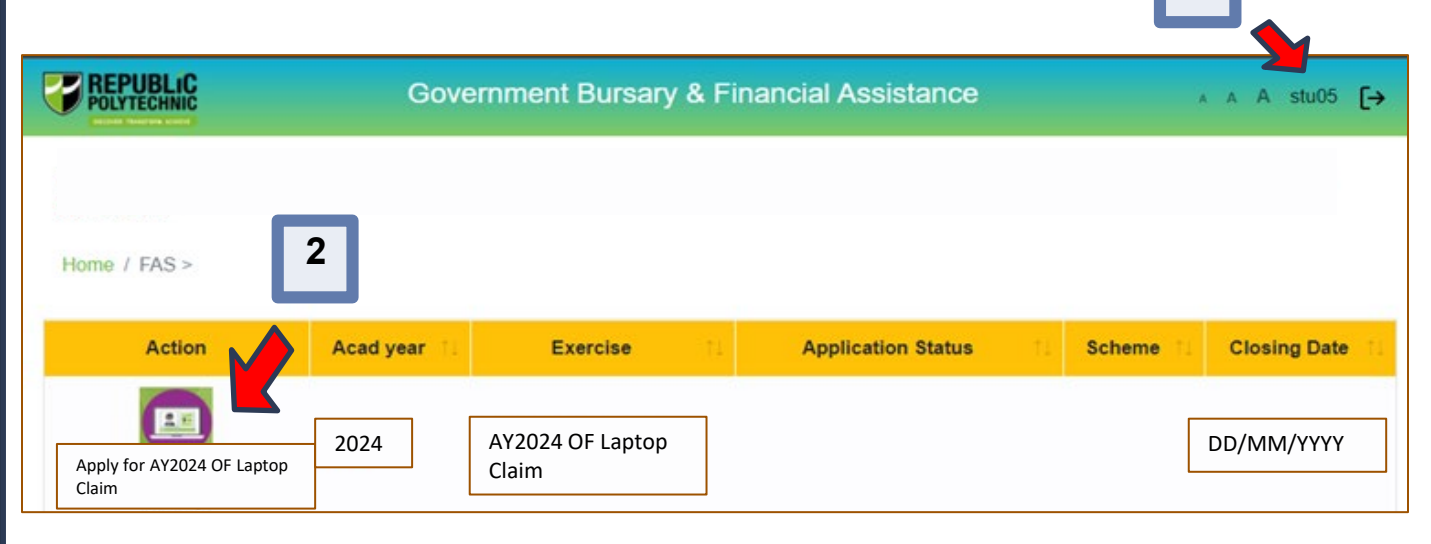

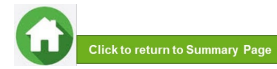

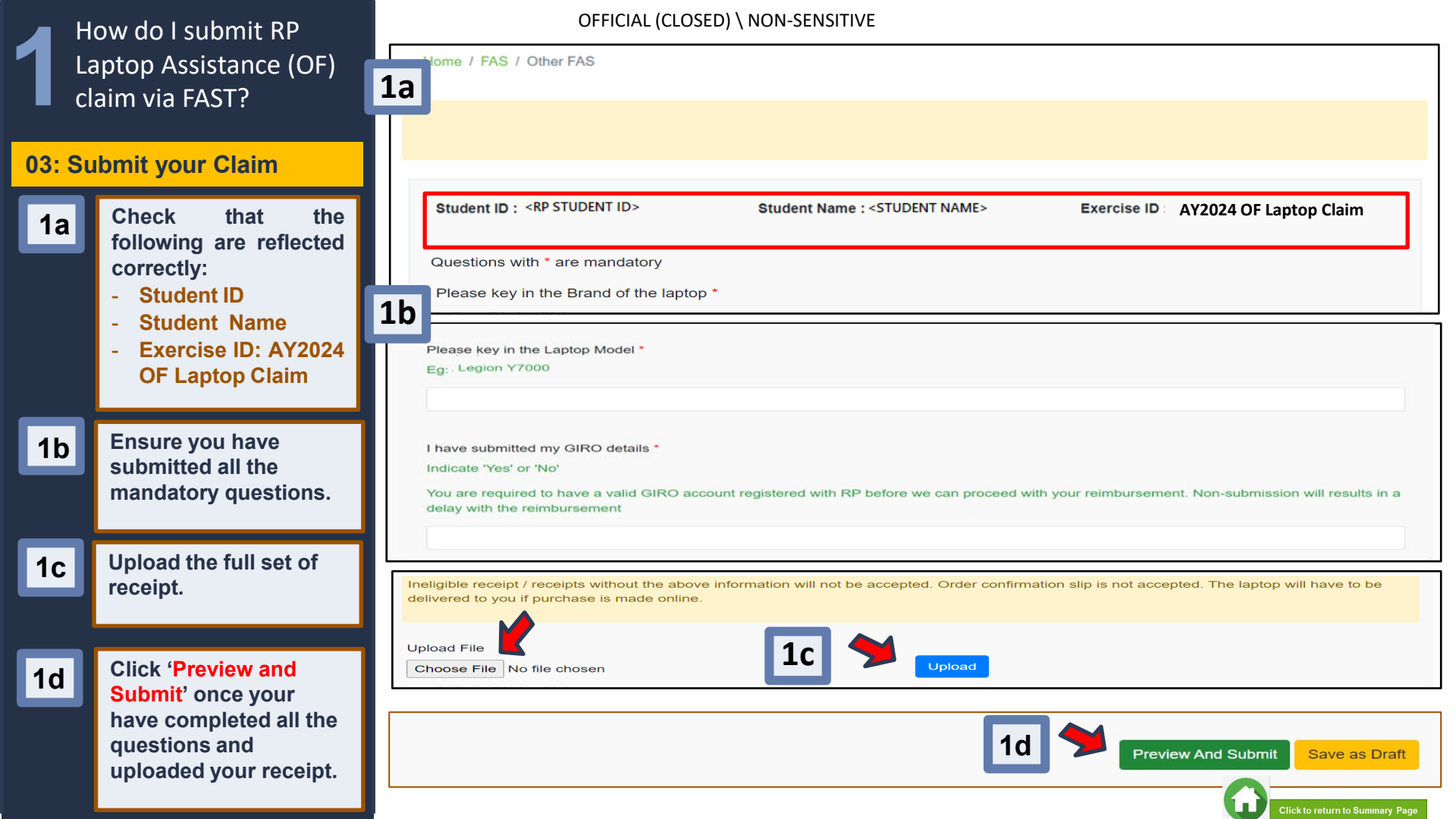

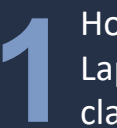

# How do I submit RP Laptop Assistance (OF) claim via FAST?

## 03: Submit your Claim

2

You should see a preview of your submission.

Click 'Submit' to submit your claim.

Note: <u>No further</u> <u>amendments</u> can be made once you click 'Submit'. Ensure your receipt is not truncated and clear.

| OFFICIAL (CLOSEI | D) \ NON-SENSITIVE |  |
|------------------|--------------------|--|
|                  |                    |  |
|                  |                    |  |

| Applica | plication ID : PETXXXXXXXXXX Student II <rp id="" student=""></rp> |                                      |  |  |  |  |  |
|---------|--------------------------------------------------------------------|--------------------------------------|--|--|--|--|--|
| Studen  | t Name: <student name=""></student>                                | Exercise ID : AY2024 OF Laptop Claim |  |  |  |  |  |
| Please  | Please key in the Brand of the laptop : Asus                       |                                      |  |  |  |  |  |
| Please  | key in the Laptop Model VivoBook K6500                             |                                      |  |  |  |  |  |
| I have  | I have submitted my GIRO details : Yes                             |                                      |  |  |  |  |  |
|         |                                                                    |                                      |  |  |  |  |  |
| #       |                                                                    | File                                 |  |  |  |  |  |
| 1       | Stu202_AY2022 OF Laptop Claim T1_20220206T001159.pdf               |                                      |  |  |  |  |  |
|         |                                                                    | <b>X</b>                             |  |  |  |  |  |
|         |                                                                    | Edit Submit Save as Draft            |  |  |  |  |  |

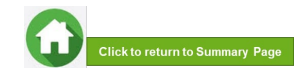

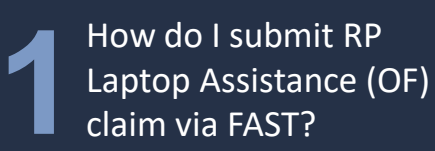

### 03: Submit your Claim

3

You would see a pop up message stating that your application is <u>SUBMITTED</u> and pending for verification. Click 'OK' to proceed.

4

You will see that the Application Status changed from "Draft" to "Submitted Pending Verification". This means that you have submitted your claim and your receipt is pending verification.

Note: Ensure you have submitted your GIRO form/PayNow details so that we can credit the claim amount to your bank account.

#### OFFICIAL (CLOSED) \ NON-SENSITIVE

| You are required to (1) submit an applicat instructions listed in each questions caref |                                                                                                    | ×  | Laptop Claim - T1. Please follow the |
|----------------------------------------------------------------------------------------|----------------------------------------------------------------------------------------------------|----|--------------------------------------|
| Application ID :                                                                       | <ul> <li>Your application has been submitted and pending for verification.</li> <li>"Application Id for your reference PETXXXXXXXXXXXXXXXXXXXXXXXXXXXXXXXXXXXX</li></ul> |    |                                      |
| Student Name :<br>Please key in the Brand of the laptor                                |                                                                                                    | Dk | Claim - T1                           |
|                                                                                        |                                                                                                    |    |                                      |

|              |             | A                         | ∧ A stu201 <b>[→</b>           |        |    |                 |
|--------------|-------------|---------------------------|--------------------------------|--------|----|-----------------|
| Home / FAS > |             |                           |                                |        |    |                 |
| Action       | Acad year 💷 | Exercise                  | Application Status             | Scheme | 11 | Closing Date 11 |
|              | AY2024      | AY2024 OF Laptop<br>Claim | Submitted Pending Verification |        |    |                 |

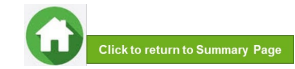

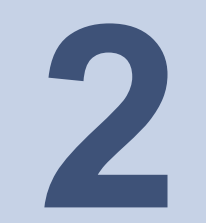

# **Sample of Receipts**

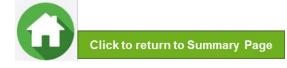

OFFICIAL (CLOSED) \ NON-SENSITIVE

OFFICIAL (CLOSED) \ NON-SENSITIVE

# **Sample Receipts**

**NOTE**: Below are sample receipts from the vendors. Do ensure that you request for them to

# indicate your FULL NAME and the receipt is not truncated.

| Cha                                        | CHALLENGER TECHNOLOGIES LIMITED<br>1 Woodlands Square<br>#04-06/07, Causeway Point<br>ROC 198400182K   GST N2-0063230-3 | Date/Time: 14/12/202<br>Cashier:<br>Invoice No:       | 1 16:37:48 |
|--------------------------------------------|----------------------------------------------------------------------------------------------------|-------------------------------------------------------|------------|
| AX INVOICE                                 |                                                                                                    |                                                       |            |
|                                            | Item                                                                                                    | Quantity Unit Price                                   | Amount     |
| 195851498903<br>enovo IP3 81WA00J3SB I5-10 | 210U 8G 256SSD W11                                                                                                    |                                                       |            |
|                                            |                                                                                                    | Subtotal:<br>Inclusive 7% GST: [<br>Amount Payable: [ |            |
| This is a c                                | Goods sold are not refendable/exch<br>omputer generated document and does not a                                         | angeable.<br>require a signature or stamp.            |            |
|                                            |                                                                                                    |                                                       |            |
|                                            |                                                                                                    |                                                       |            |
|                                            |                                                                                                    |                                                       |            |
|                                            |                                                                                                    |                                                       |            |

| co                   | URTS                         | COURTS (Sir<br>50 Tampines<br>Singapore 5:<br>Co. Reg. No.<br>GST Reg. No | gapore) Pre<br>North Drive<br>28766<br>1973014110<br>. M2-001628 | Ltd            | C0<br>Cm<br>(0r                  | URTS Hotin<br>dit Account<br>by for Credi                                | te : 1800 222 (<br>Maragement<br>Laccount pays | TAX  <br>1858<br>: 6560 4168<br>ment options) | NVOIC |
|----------------------|------------------------------|---------------------------------------------------------------------------|------------------------------------------------------------------|----------------|----------------------------------|--------------------------------------------------------------------------|------------------------------------------------|-----------------------------------------------|-------|
|                      |                              |                                                                           |                                                                  |                | Та                               | ite:<br>ix Invoice                                                       | Z. No                                          | v 21                                          | -     |
| TAMPIN               | NES CENTRAL 5<br>03-16A      |                                                                           |                                                                  |                |                                  |                                                                          |                                                |                                               |       |
| Singapon<br>529510   | 0                            |                                                                           |                                                                  |                |                                  |                                                                          |                                                |                                               |       |
| Salespera<br>Fax No. | son 67886007                 | -                                                                         |                                                                  | _              | Sir                              | ngapore                                                                  |                                                |                                               |       |
|                      |                              |                                                                           |                                                                  |                | GS<br>Re<br>OT<br>Ph<br>SM<br>Ho | T Registr<br>sidential<br>fice Phon<br>one No.<br>AS Notific<br>meclub M | ation No.<br>Phone No<br>e No.<br>cation No.   | _                                             |       |
| em                   | Brand I<br>Description       | Model                                                                     | Del Pro                                                          | posed Delivery | Qtv                              | Unit<br>Price \$                                                         | Discount                                       | Home Club<br>Price \$                         | Amor  |
|                      | ACER<br>AN515-56-70W         | 7 (BLACK)                                                                 | 2.1                                                              | Nov 21         | 1                                |                                                                          |                                                |                                               |       |
|                      | 15.6 IN INTEL O<br>SOUNDTEOH | CORE 17-11370<br>KA3-2                                                    | 8G<br>2.1                                                        | Nov 21         | 1                                |                                                                          |                                                |                                               |       |
|                      | RYSH                         | PTOR<br>NERES                                                             | 2.1                                                              | lov 21         | 1                                |                                                                          |                                                |                                               |       |
|                      | RAZER<br>RAZER               | 55 EARBODS                                                                | 2.1                                                              | lov 21         | 1                                |                                                                          |                                                |                                               |       |
|                      | DEATHADDER                   | ESSENTIAL M                                                               | OUSE 2. M                                                        | Joy 21         | 1                                |                                                                          |                                                |                                               |       |
|                      | 1TB ONE TOUG                 | CH PORTABLE                                                               | W RESCU                                                          | 10/ 71         | 1                                |                                                                          |                                                |                                               |       |
|                      | FOC                          |                                                                           | 2.1                                                              | lov 21         | 1                                |                                                                          |                                                |                                               | 0.0   |
|                      | MCAFEE ANTIN                 | /IRUS                                                                     |                                                                  |                |                                  |                                                                          |                                                |                                               | 0.0   |
|                      | ACER<br>NOTEBOCK BA          | CKPACK - 15II                                                             | 2. M<br>N/16IN/17IN                                              | lov 21<br>N    | 1                                |                                                                          |                                                |                                               | 0.0   |
|                      |                              |                                                                           |                                                                  |                | т                                | otal SGD                                                                 | Incl. GST                                      |                                               | -     |
|                      |                              |                                                                           |                                                                  |                | 7                                | GST                                                                      | -                                              |                                               |       |
|                      |                              |                                                                           |                                                                  |                | т                                | otal Hom                                                                 | e Club Sav                                     | vings                                         |       |
|                      |                              |                                                                           |                                                                  |                | o<br>T                           | n this pu<br>otal Hom                                                    | rchase \$<br>e Club Sa                         | vings                                         |       |
| livery A             | ddresses:                    |                                                                           |                                                                  |                | 1                                | o Date \$                                                                |                                                |                                               | -     |
| •                    | -                            | -                                                                         |                                                                  |                |                                  | SMS                                                                      | 5 Notificat                                    | ion No.                                       | -     |
| In                   | would like to take im F      | vine de d'us                                                              | -                                                                |                |                                  | -                                                                        |                                                |                                               |       |
|                      | a shot of C                  | Warrent                                                                   | У                                                                | YES            | N                                | 2                                                                        | Signature                                      |                                               |       |

| REDMART       LAZMALL       VOUCHERS       COLLECTION         COLLECTION         Your order has been delivered!         HI         We are pleased to inform that your order # has been delivered.         We hope you are enjoying your recent purchased Once you have a chance, we would for to hear your shopping experience to keep us constantly improving.         Image: Singapore       Image: Singapore         Phone:       Image: Singapore         Sold by HP       Image: Singapore         Sold by HP       Image: Singapore                                                                                                    |                                                   | - <b></b>                                              | azada                                                                            |                                    |
|----------------------------------------------------------------------------------------------------|---------------------------------------------------|--------------------------------------------------------|----------------------------------------------------------------------------------|------------------------------------|
| Your order has been delivered!         HI         We are pleased to inform that your order I has been delivered.         We hope you are enjoying experience to keep us constantly improving.         Image: Singapore France         Phone:         Email:         Sold by HP         Image: Singapore France         Sold by HP         Image: Singapore France         Sold by HP         Image: Singapore France         Sold by HP         Image: Singapore France         Sold by HP         Image: Singapore France         Sold by HP         Image: Singapore France         Sold by HP         Image: Singapore France         Sold by HP         Image: Singapore France         Sold by HP         Image: Singapore France         Sold by HP         Image: Singapore France         Sold by HP         Image: Singapore France         Singapore France         Singapore France         Singapore France         Singapore France         Singapore France         Singapore France         Singapore France         Singapore France         Singapore France                                                                                                    | REDMART                                           | LAZMALL                                                | VOUCHERS                                                                         | GLOBAL                             |
| HI<br>We are pleased to inform that your order Ihas been delivered.<br>We hope you are enjoying your recent purchase! Once you have a chance, we would be<br>to hear your shopping experience to keep us constantly improving.                                                                                                    | Ye                                                | our order has                                          | been delivered!                                                                  |                                    |
| We are pleased to inform that your order # ■ has been delivered.         We hope you are enjoying your recent purchase! Once you have a chance, we would to bear your shopping experience to keep us constantly improving.                                                                                                    | Hi                                                | ,                                                      |                                                                                  |                                    |
| We hope you are enjoying your recent purchase! Once you have a chance, we would to bear your shopping experience to keep us constantly improving.         Image: Constantly improving.         Delivery Details         Name: Addrese:       Singapore         Phone:       Image: Constantly improving.         Image: Constantly improving.       Phone:         Email:       Image: Constantly improving.         Image: Constantly improving.       Package 1         Sold by HP       Image: Constantly improving.         Image: Constantly improving.       Spin 15-4q5183TU (12th-i5) 8GB RAM 512GB Spin 15-4q5183TU (12th-i5) 8GB RAM 512GB Spin 15-4q019TX (13th-i7) 16GB RAM 512GB Spin 15-4q019TX (13th-i7) 16GB RAM 512GB Spin 15-4q019TX (13th-                                                                                                    | We are pleased to inform                          | m that your order #1                                   | has bee                                                                          | n delivered.                       |
| Delivery Details         Name:         Addrese:       Singapore         Phone:       Image: Singapore         Email:       Image: Singapore         Sold by HP       Image: Singapore         Image: Sold by HP       Image: Singapore         Image: Sold by HP       Image: Sold 15-4d0183TU (12th-15) 8GB RAM 512GB SSD / Seld 749.00         Image: Singapore       SGD 749.00         Subtotal:       SGD 749.00         Shipping fee:       SGD 11         Total Saving:       SGD 749         Shipping fee:       SGD 749         Shipping option:       Stand         Paid by:       Credit or Debit C                                                                                                    | We hope you are enjoyi<br>to hear your shopping e | ng your recent purch<br>xperience to keep us           | ase! Once you have a ch<br>constantly improving.                                 | ance, we would lov                 |
| Name:       Singapores         Phone:       Panel         Email:       Package 1         Sold by HP       Image: Sold 156-1455183TU (12th-15) 8GB RAM 512GB SSD / 15-140018TX (13th-17) 16GB RAM 512GB SSD / 12GB SSD / 15-140018TX (13th-17) 16GB RAM 512GB SSD / 12GB SGD / 149         Subtotal:       SGD 749 00<br>Quantity: 1         Subtotal:       SGD 749 00<br>Quantity: 1         Subtotal:       SGD 749 00<br>Quantity: 1         Shipping fee:       SGD 11         Total Saving:       SGD 749         Shipping option:       Stand         Paid by:       Credit or Debit C                                                                                                    | Delivery Details                                  |                                                        |                                                                                  |                                    |
| Addrese:<br>Addrese:<br>Singapore<br>Phone:<br>Email:<br>Package 1<br>Sold by HP<br>Sold by HP<br>Sold by HP<br>Sold by HP<br>Sold by HP<br>Sold 15-400 156-1q5183TU (12th-15) 8GB RAM 512GB SSD /<br>Years Warrarty<br>SGD 749.00<br>Quantity: 1<br>Subtotal:<br>SGD 749.00<br>Quantity: 1<br>Subtotal:<br>SGD 749<br>Shipping fee:<br>SGD (1:<br>Total Saving:<br>SGD 749<br>Shipping option:<br>Stand<br>Paid by:<br>Credit or Debt C                                                                                                    | Name:                                             |                                                        |                                                                                  |                                    |
| Phone:       Fackage 1         Sold by HP       IHP Laptop 156-tq5183TU (12th-15) 8GB RAM 512GB SSD / 15-1d0019TX (13th-17) 16GB RAM 512GB SSD / Years Warranty         SSD / 15-1d0019TX (13th-17) 16GB RAM 512GB SSD / Years Warranty       SGD 749.00 Quantily: 1         Subtotal:       SGD 749.00 Quantily: 1         Stubtotal:       SGD 749 00 Quantily: 1         Stubtotal:       SGD 0 1         Total Saving:       SGD 749         Shipping fee:       SGD 0 1         Stubtotal (GST Incl.):       SGD 749         Shipping option:       Stand         Paid by:       Credit or Debit C                                                                                                    | Address: S                                        | ingapore,                                              |                                                                                  |                                    |
| Email:<br>Package 1<br>Sold by HP<br>Sold by HP<br>Sold by HP<br>Sold by HP<br>Sold for HP<br>Sold for HP<br>Sol | Phone:                                            |                                                        |                                                                                  |                                    |
| Sold by HP       IP       Laptop 156-tq5183TU (12th-15) 8GB RAM 512GB SSD / 15-tq0018TX (13th-17) 16GB RAM 512GB SSD / 15-tq0018TX (13th-17) 16GB RAM 512GB SSD / 16-tq0018TX (13th-17) 16GB RAM 512GB SSD / 16-tq0018TX (13th-17) 16-tq0018TX (13th-17) 16-tq0018TX (13th-17) 16-tq0018TX (13th-17) 16-tq0018TX (13th-17) 16-tq0018TX (13th-17) 16-tq0018TX (13th-17) 16-tq0018TX (13th-17) 16-tq0018TX (13th-17) 16-tq0018TX (13th-17) 16-tq0018TX (13th-17) 16                                                                                                    | Email:                                            |                                                        |                                                                                  |                                    |
| Sold by HP       IHP Laptop 15e-tq5183TU (12th-i5) 8GB RAM 512GB SSD / SSD / 15-td0019TX (13th-i7) 16GB RAM 512GB SSD / Years Warranty         Status       SGD 749.00         Subtotal:       SGD 749.00         Shipping fee:       SGD 11         Total Saving:       SGD 749         Shipping fee:       SGD 0         Total Saving:       SGD 749         Shipping option:       Stand         Paid by:       Credit or Debit C                                                                                                    | Package 1                                         |                                                        |                                                                                  |                                    |
| Subtotal:         SGD         749           Shipping fee:         SGD         1           Total Saving:         SGD         (1:           Total (GST Incl.):         SGD         749           Shipping option:         Stand         749           Paid by:         Credit or Debit C         749                                                                                                    | Sold by HP                                        | HP Lapt<br>SSD / 15<br>Years W<br>SGD 745<br>Quantity: | op 15s-fq5183TU (12th-i5) (<br>5-fd0019TX (13th-i7) 16GB<br>arranty<br>9.00<br>1 | 3GB RAM 512GB<br>RAM 512GB SSD / 2 |
| Shipping fee:         SGD         1           Total Saving:         SGD         (1:           Total (GST Incl.):         SGD         749           Shipping option:         Stand           Paid by:         Credit or Debit C                                                                                                    | Subtotal:                                         |                                                        | SGD                                                                              | 749.0                              |
| Total Saving:         SGD         (1.           Total (GST Incl.):         SGD         749           Shipping option:         Stand           Paid by:         Credit or Debit C                                                                                                    | Shipping fee:                                     |                                                        | SGD                                                                              | 1.7                                |
| Total (GST Incl.): SGD 749                                                                                                    | Total Saving:                                     |                                                        | SGD                                                                              | (1.75                              |
| Shipping option: Stand<br>Paid by: Credit or Debit C                                                                                                    | Total (GST Incl.):                                |                                                        | SGD                                                                              | 749.0                              |
| Paid by: Credit or Debit C                                                                                                    | Shipping option:                                  |                                                        |                                                                                  | Standar                            |
|                                                                                                    | Paid by:                                          |                                                        |                                                                                  | Credit or Debit Car                |

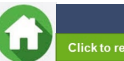

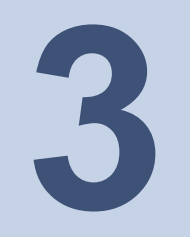

# **Frequently Asked Questions**

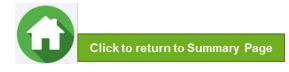

# **Frequently Asked Questions**

The receipt is not under my name. Can I still claim?

The receipt **MUST** be under the Student's Name. You may request the retailer to indicate your full name in the receipt.

|   | How do I | submit | my | GIRO |
|---|----------|--------|----|------|
| _ | form?    |        | -  |      |

Students who do not have GIRO account established with RP can submit GIRO application via <u>eGIRO portal</u>.

Can I get cash payment in RP for the claim?

The claim amount will be credited into your registered GIRO/PayNow account with RP, 3 months upon submission of the receipt/invoice.

Are there any restrictions on the IT device brand and model for it to be eligible for the reimbursement?

Student should purchase a notebook that meets their course requirement.

Do note the MacBook with M1, M2 and above Chipsets are **not supported** in RP.

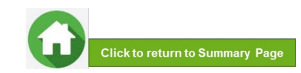